## **Drop to Paper**

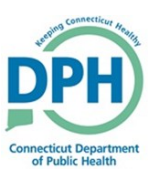

1. Once an affirmation has been completed, the case can be dropped to paper.

 Go into the certified case and select Print Forms under the Other Links section

| Death Registration Menu   | 92 :Testing Case NOV-19-2019                                                          |
|---------------------------|---------------------------------------------------------------------------------------|
| Personal Information      | /Personal Invalid/Medical Valid/Not Registered/Unsigned/Certified/NA/Personal Pending |
| Decedent                  | Print Forms                                                                           |
| Medical Certification     | Working Copy                                                                          |
| Pronouncement             | Drop to Paper                                                                         |
| Place of Death            |                                                                                       |
| Cause of Death            | S Retur                                                                               |
| Other Factors             |                                                                                       |
| Injury                    |                                                                                       |
| Certifier                 |                                                                                       |
| ✓ Certify                 |                                                                                       |
| Other Links               |                                                                                       |
| Comments                  |                                                                                       |
| Request Funeral Home      |                                                                                       |
| Print Forms               |                                                                                       |
| Refer to Medical Examiner |                                                                                       |
| Relinquish Case           |                                                                                       |
| Transfer Case             |                                                                                       |
| Validate Registration     |                                                                                       |

- 2. Select Drop to Paper
- Click **OK** in the message asking if you are sure you would like to drop to paper

**Note:** Once you drop a case to paper, you will no longer be able to make online corrections. To reverse the drop to paper, you must contact the DPH CT-Vitals team.

## stg.ct-vitals.ct.gov says

Once this case has been 'Dropped to Paper', you will no longer be able to update this case.

Cancel

To print a draft copy, select the Work Copy option.

Press OK to proceed or Cancel to abort printing.

3. Once the case has been dropped to paper, **Drop to Paper** will appear in the status bar and a copy of the dropped to paper record will be available for you to print

92 :Testing Case NOV-19-2019

/Personal Invalid/Medical Valid/Not Registered/Dropped To Paper/Certified/NA/Personal Pending
Print Forms

## Working Copy

Drop to Paper Already dropped to paper.